## KEPUASAN LAYANAN TERHADAP KINERJA UPT BAHASA https://s.id//KPLayananUPT\_Bahasa

Setelah mengikuti tes TOEFL, peserta diharapkan mengisi survey tentang kepuasan layanan dengan cara scan barcode di bawah ini dan ikutil langkah pengisian survey hingga akhir.

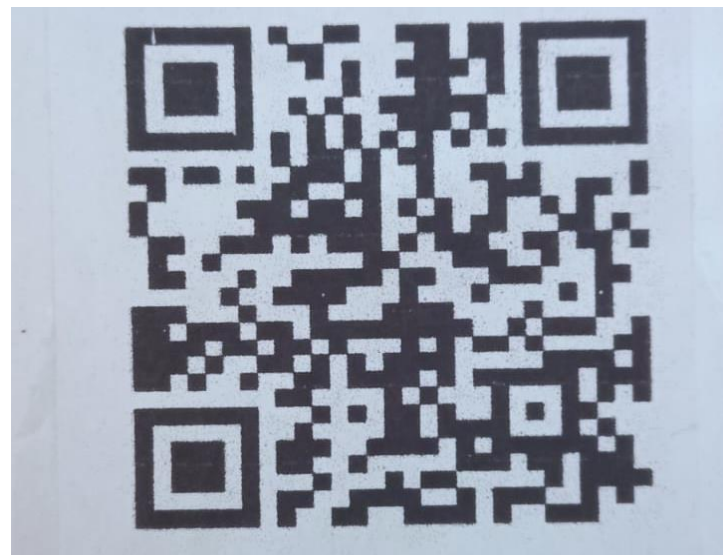

## Cara scan barcode dan QR Code di HP Android serta iPhone:

1. Cara scan barcode dan QR Code di HP Android lewat browser

- a. Buka *browser* pada HP Android.
- b. Ketik https://webqr.com/ pada browser.
- c. Izinkan akses kamera scan barcode dan QR code.
- d. Taruh kamera HP ke *barcode* atau *QR code*.
- e. Pop up berupa informasi atau link tujuan akan muncul

2. Cara scan *QR Code* dan *barcode* di HP iPhone dengan Kamera Bawaan (Bagi Pengguna iPhone dengan versi iOS 11 ke atas).

- a. Buka aplikasi kamera bawaan iPhone
- b. Taruh kamera ke *barcode* atau *QR code*.
- c. Proses pindai *barcode* dan *QR code* berjalan.
- d. Tekan pemberitahuan mengenai informasi produk yang muncul
- e. Pop up berupa informasi atau link tujuan akan muncul.

3. Cara Scan QR Code dan barcode di HP Android serta iPhone lewat aplikasi (Kapasitas aplikasi 5MB)

- a. Bukalah aplikasi Google Play Store atau App Store.
- b. Cari QR & Barcode Scanner.
- c. Tunggu unduh dan instal aplikasi berlangsung.
- d. Buka aplikasi QR & Barcode Scanner.
- e. Kemudian izinkan akses kamera HP.
- f. Taruh HP ke QR code atau barcode.
- g. Pop up berupa informasi atau link tujuan akan muncul